# Setting Email Pada iPad dan iphone

Setting Email menggunakan iPad pada dasarnya sama dengan menyetting pada email client lainnya seperti Outlook, dll. Berikut ini cara seting email pada domain sendiri di iPad :

1. Klik icon 'Setting'

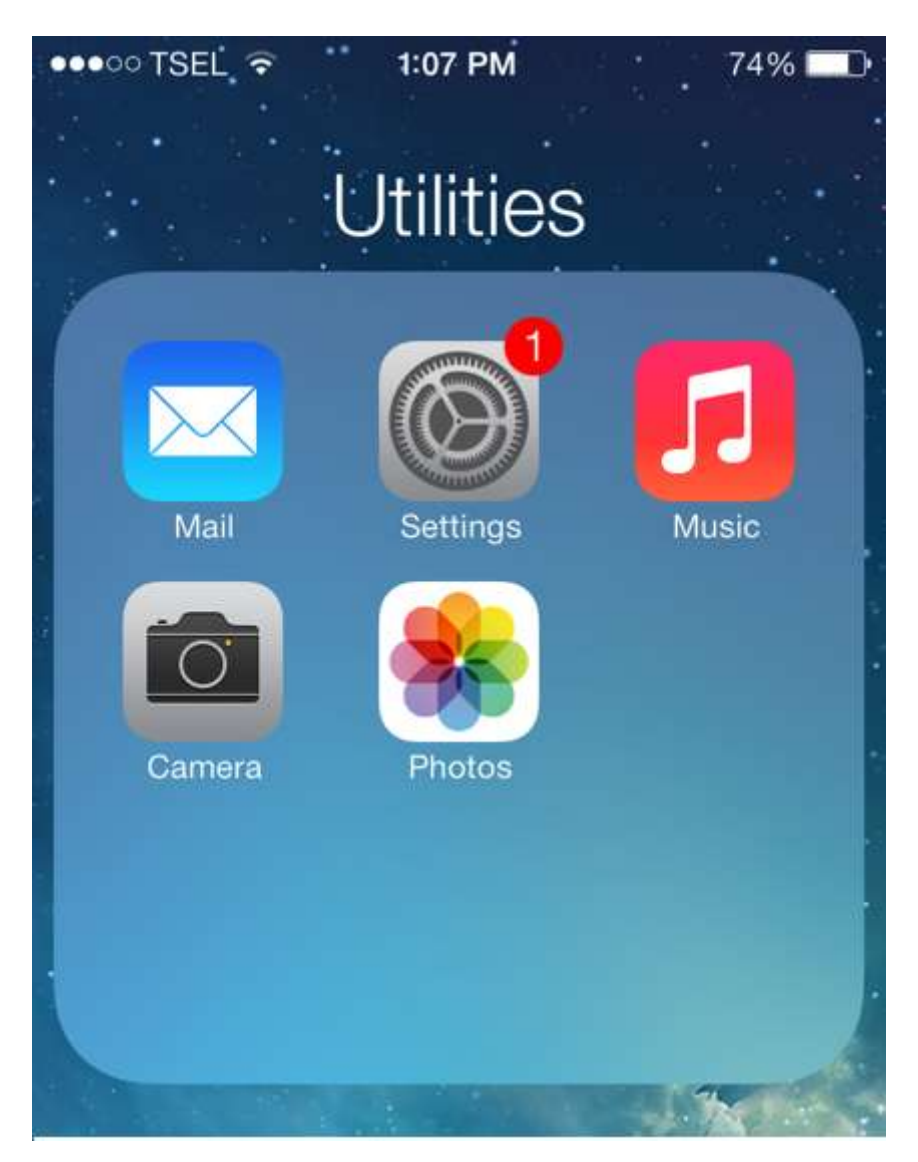

| PT Adira Dinamika Multi Finance                                                                                                | ADMF-DI-ADMFMSADG004 | Halaman 1 dari 8 halaman |  |
|----------------------------------------------------------------------------------------------------|----------------------|--------------------------|--|
| Dokumen ini dan informasi yang dimilikinya adalah milik PT Adira Finance dan digunakan khusus untuk jaringan PT Adira Finance. |                      |                          |  |
| Dilarang menggandakan dokumen ini tanpa ijin tertulis dari PT Adira Finance.                                                   |                      |                          |  |
| Data-data yang dipakai dalam manual guide ini hanya dipakai untuk contoh.                                                      |                      |                          |  |

2. Kemudian Pilih 'Mail, Contacts, Calendars'

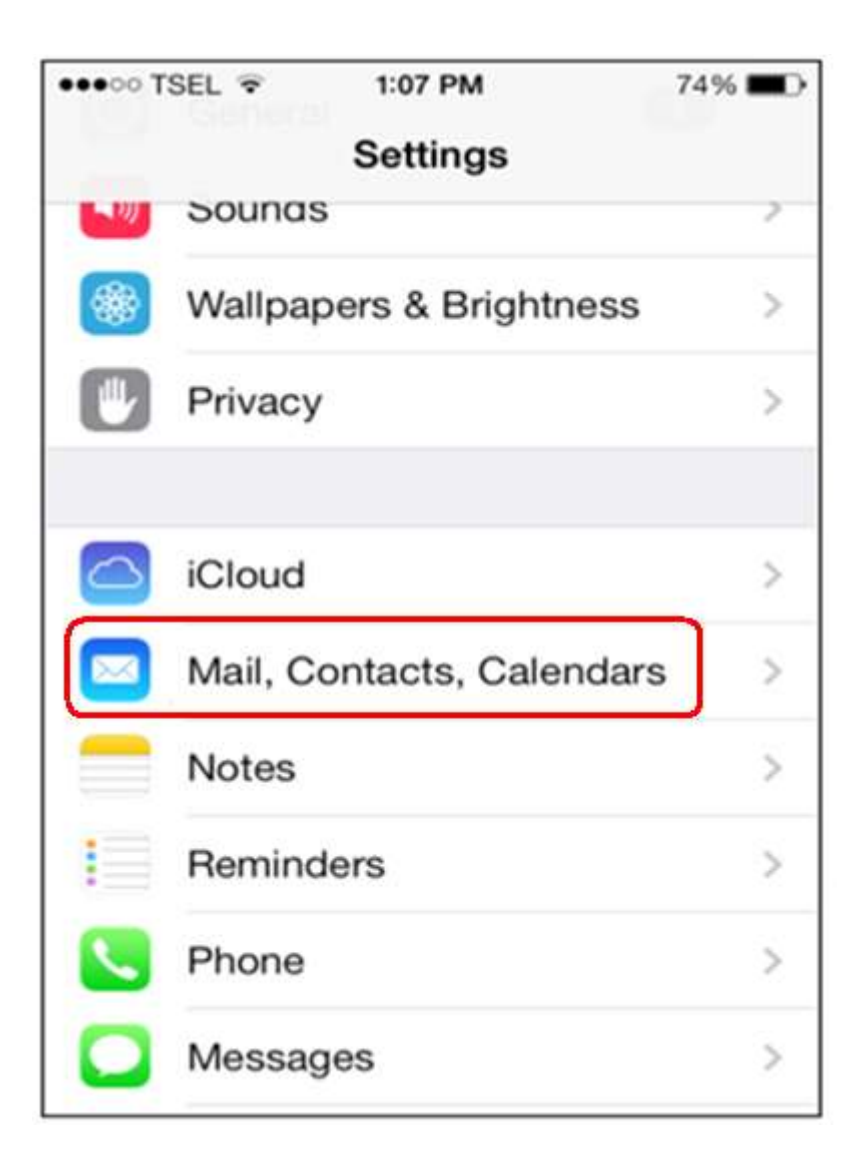

| PT Adira Dinamika Multi Finance                                                                                                | ADMF-DI-ADMFMSADG004 | Halaman 2 dari 8 halaman |  |
|----------------------------------------------------------------------------------------------------|----------------------|--------------------------|--|
| Dokumen ini dan informasi yang dimilikinya adalah milik PT Adira Finance dan digunakan khusus untuk jaringan PT Adira Finance. |                      |                          |  |
| Dilarang menggandakan dokumen ini tanpa ijin tertulis dari PT Adira Finance.                                                   |                      |                          |  |
| Data-data yang dipakai dalam manual guide ini hanya dipakai untuk contoh.                                                      |                      |                          |  |

| ••••• TSEL  * tos PM 74%  *** Settings Mail, Contacts, Calendars | ••••• TSEL  • 108 PM 74% ■O Mail Add Account | Add Account Other       | 74% 🔳 🔿 |
|------------------------------------------------------------------|----------------------------------------------|-------------------------|---------|
| ACCOUNTS                                                         | E S Exchange                                 | MAN                     |         |
| iCloud All, Contacts, Reminders and 3 more                       | Google.                                      | Add Mail Account        | >       |
| Exchange > Mail, Reminders, Notes                                | YAHOO!                                       |                         |         |
| Yahoo!                                                           |                                              | CONTACTS                |         |
| Add Account                                                      | AOI.                                         | Add LDAP Account        | 1       |
|                                                                  | Outlook.com                                  | Add CardDAV Account     | >       |
|                                                                  | Other                                        | CALENDARS               |         |
|                                                                  |                                              | Add CalDAV Account      | >       |
|                                                                  |                                              | Add Subscribed Calendar | >       |
|                                                                  |                                              |                         |         |

## 3. Pilih Add Account, kemudian pilih Other dan pilih Add Mail Account

| PT Adira Dinamika Multi Finance                                                                                                | ADMF-DI-ADMFMSADG004 | Halaman 3 dari 8 halaman |
|----------------------------------------------------------------------------------------------------|----------------------|--------------------------|
| Dokumen ini dan informasi yang dimilikinya adalah milik PT Adira Finance dan digunakan khusus untuk jaringan PT Adira Finance. |                      |                          |
| Dilarang menggandakan dokumen ini tanpa ijin tertulis dari PT Adira Finance.                                                   |                      |                          |
| Data-data yang dipakai dalam manual guide ini hanya dipakai untuk contoh.                                                      |                      |                          |

4. Name : Di isi dengan Nama Anda

Address : Isi dengan alamat email lengkap anda contoh : cs@ad1gate.com Description : Akan terisi otomatis, atau di ketik ulang alamat email anda

| ••••• TSEL 穼 | 1:10 PM      | 74% 🔳 🕞 |
|--------------|--------------|---------|
| Cancel       | New Account  | Next    |
| Name         | cs ad 1 gate |         |
| Email        | cs@ad1gate.  | com     |
| Password     | •••••        |         |
| Description  | n csad1gate  |         |

### 5. Pada Bagian Incoming Mail Server :

Hostname : Isi dengan nama domain anda (domain.com) User Name : Isi dengan alamat email lengkap anda (user@domain.com) Password : Isi password email yang sesuai

| Host Name | mail.ad1gate.com |
|-----------|------------------|
| Jser Name | cs@ad1gate.com   |
| Password  | •••••            |

| PT Adira Dinamika Multi Finance                                                                                                | ADMF-DI-ADMFMSADG004 | Halaman 4 dari 8 halaman |  |
|----------------------------------------------------------------------------------------------------|----------------------|--------------------------|--|
| Dokumen ini dan informasi yang dimilikinya adalah milik PT Adira Finance dan digunakan khusus untuk jaringan PT Adira Finance. |                      |                          |  |
| Dilarang menggandakan dokumen ini tanpa ijin tertulis dari PT Adira Finance.                                                   |                      |                          |  |
| Data-data yang dipakai dalam manual guide ini hanya dipakai untuk contoh.                                                      |                      |                          |  |

### 6. Pada Bagian Outgoing Mail Server :

Hostname : Isi dengan nama domain anda (domain.com) User Name : Isi dengan alamat email lengkap anda (user@domain.com) Password : Isi password email yang sesuai

| Host Name | mail.ad1gate.com |
|-----------|------------------|
| User Name | cs@ad1gate.com   |
| Password  |                  |

| PT Adira Dinamika Multi Finance                                                                                                | ADMF-DI-ADMFMSADG004 | Halaman 5 dari 8 halaman |
|----------------------------------------------------------------------------------------------------|----------------------|--------------------------|
| Dokumen ini dan informasi yang dimilikinya adalah milik PT Adira Finance dan digunakan khusus untuk jaringan PT Adira Finance. |                      |                          |
| Dilarang menggandakan dokumen ini tanpa ijin tertulis dari PT Adira Finance.                                                   |                      |                          |
| Data-data yang dipakai dalam manual guide ini hanya dipakai untuk contoh.                                                      |                      |                          |

7. Setelah Semua terisi kemudian Klik **'SAVE'** (pada kanan atas)

| •••• TSEL 3G | 8:22 AM       | 77% 🔳  |
|--------------|---------------|--------|
| Cancel       | New Account   | Save   |
| IMAP         | - F           | POP    |
| Name         | Cs Ad1gate    |        |
| Email        | cs@ad1gate.co | om     |
| QWE          | RTYU          | 1 0 P  |
| ASD          | FGHJ          | KL     |
| ŵΖΧ          | CVBN          | М 🗵    |
| 123          | space         | return |

| PT Adira Dinamika Multi Finance                                                                                                | ADMF-DI-ADMFMSADG004 | Halaman 6 dari 8 halaman |  |
|----------------------------------------------------------------------------------------------------|----------------------|--------------------------|--|
| Dokumen ini dan informasi yang dimilikinya adalah milik PT Adira Finance dan digunakan khusus untuk jaringan PT Adira Finance. |                      |                          |  |
| Dilarang menggandakan dokumen ini tanpa ijin tertulis dari PT Adira Finance.                                                   |                      |                          |  |
| Data-data yang dipakai dalam manual guide ini hanya dipakai untuk contoh.                                                      |                      |                          |  |

8. Menunggu proses verifying dan akan muncul tulisan Cannot Connect Using SSL (do you want try setting up the account without SSL) maka klik <u>"YES"</u>

| ••••• TSEL 😤                | 1:19 PM                                         | 73% 🔳 🔿                           |
|-----------------------------|-------------------------------------------------|-----------------------------------|
| D.m.md-m                    | Verifying                                       | 9                                 |
| INCOMING M/                 | AIL SERVER                                      |                                   |
| Host Name                   | mail.ad1ga                                      | ate.com                           |
| L Cannot<br>Do you y<br>act | t Connect U<br>want to try set<br>count without | Using SSL<br>tting up the<br>SSL? |
| o Yes                       |                                                 | No                                |
| Host Name                   | mail.doma                                       | in.com                            |
| User Name cs@ad1gate.com    |                                                 |                                   |
| Password                    | •••••                                           |                                   |
|                             |                                                 |                                   |

| PT Adira Dinamika Multi Finance                                                                                                | ADMF-DI-ADMFMSADG004 | Halaman 7 dari 8 halaman |  |
|----------------------------------------------------------------------------------------------------|----------------------|--------------------------|--|
| Dokumen ini dan informasi yang dimilikinya adalah milik PT Adira Finance dan digunakan khusus untuk jaringan PT Adira Finance. |                      |                          |  |
| Dilarang menggandakan dokumen ini tanpa ijin tertulis dari PT Adira Finance.                                                   |                      |                          |  |
| Data-data yang dipakai dalam manual guide ini hanya dipakai untuk contoh.                                                      |                      |                          |  |

| ••••• TSEL 3G 8:11 AM | 80% 🔳 🗹 |
|-----------------------|---------|
| Mailboxes             | Edit    |
| All Inboxes           | >       |
| 🖂 Yahoo!              | >       |
| Exchange              | >       |
| iCloud                | >       |
| 🖂 csad1gate           | >       |
| ★ VIP                 | >       |
| ACCOUNTS              |         |
| SI Yahoo!             | >       |
| Updated Just Now      |         |

## 9. Kemudian untuk mengecheck email anda bisa membuka mail

| PT Adira Dinamika Multi Finance                                                                                                | ADMF-DI-ADMFMSADG004 | Halaman 8 dari 8 halaman |  |
|----------------------------------------------------------------------------------------------------|----------------------|--------------------------|--|
| Dokumen ini dan informasi yang dimilikinya adalah milik PT Adira Finance dan digunakan khusus untuk jaringan PT Adira Finance. |                      |                          |  |
| Dilarang menggandakan dokumen ini tanpa ijin tertulis dari PT Adira Finance.                                                   |                      |                          |  |
| Data-data yang dipakai dalam manual guide ini hanya dipakai untuk contoh.                                                      |                      |                          |  |